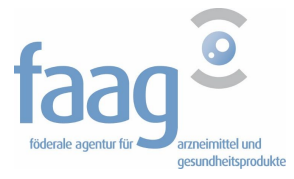

DG PRE Lizenz/Abteilung von Tierarzneimitteln

Föderale agentur für arzeimittel uns gesundheitsprodukte Eurostation II - Victor Hortaplein 40/40 1060 Brussel www.fagg.be

#### KURZHANDBUCH Quick Start Guide – Version August 2016

ANMELDUNG DER ANTIBIOTICA ANWENDUNG BEI TIEREN IN SANITEL - MED

SERVICE DESK email: sanitelmed@fagg-afmps.be

tel: 02/ 528 40 43

# Inhalt

| 1. | Login1                                                            | ĺ |
|----|-------------------------------------------------------------------|---|
| 2. | Zugang zu Applikationen Sanitel-Med                               | 2 |
| 3. | Erstellung des neuen Dokuments mit entsprechender Meldung(en) 2   | 2 |
| 4. | Suche eines Dokuments oder einer Meldung                          | ) |
| 5. | Schirm « Massenaktualisierung der Meldungen Ablieferung Produkt » | 3 |
| 6. | Berichte generieren                                               | ) |
| 7. | Datensatz 11                                                      | I |
| 8. | Dateneingabe mit XML-Dateien                                      | 2 |
| 9. | Was macht die Service-desk für Sie? 13                            | 3 |
|    |                                                                   |   |

## 1. Login

Der Tierarzt und Viehzüchter benützen ihren Benutzernamen und ihres Passwort für den Zugriff auf die Anwendungssoftware SANITEL.

Sanitel-Med wird von ARSIA zur Verfügung gestellt via Cérise, und das Modul Bigame wird der Veröffentlichung der Gesetzgebung angeboten. Sehe : http://cerise.arsia.be.

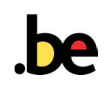

## 2. Zugang zu Applikationen Sanitel-Med

- a. On-line: https://prd.sanitel.be/web/PRD\_SanitelMed\_Web/
- b. Webservices: <u>https://prd.sanitel.be/int/PRD\_SanitelMed\_ExtInterfacingSvcs\_v2/SanitelMedServices.asmx/</u>
  c. Berichte:
  - https://prd.sanitel.be/int/PRD\_SanitelMed\_ExtInterfacingSvcs\_v2/SanitelMedServices.asmx

#### Anfangsseite:

|                                       | Sanitel-Med - QualityAssurance                                                                                   |
|---------------------------------------|----------------------------------------------------------------------------------------------------|
| Startseite                            | Meldungen allgemein einloggen                                                                                    |
|                                       |                                                                                                    |
| Su                                    | ichen / Erstellen Dokument - Meldung                                                                             |
|                                       |                                                                                                    |
|                                       |                                                                                                    |
| https://qas.                          | sanitel.be/web/QAS_SanitelMed_Web/Medi 🔎 - 🔒 🖒 🗶 🎘 FAGG-AFMPS 🖉 Page apercu rapport 🧖 Such                       |
| 🙀 💽 Wyntin Gudrun - Ou                | tlook 🦚 e-Premier 🝘 FAGG Intranet 🌑 Log in - Sanitel MED 🕥 QAS - Loginpagina 🖉 Pronet 🚯 https:detach.intranext.: |
| fagg                                  | Sanitel-Med - QualityAssurance                                                                                   |
| Startseite Meldungen                  | allgemein einloggen                                                                                              |
| Suchen Mele<br>Suchkrite Verwaltung I | dung Lieferung Produkt                                                                                           |
| Art der Mel                           | alisierung der Meldungen Lieferung Produkt Periode von/bis                                                       |

3. Erstellung des neuen Dokuments mit entsprechender Meldung(en)

### → Suchen Meldung Lieferung Produkt (Anfangsseite)

| fagg <sup>2</sup> | Sanitel-Med - Qualit      | yAssurance     |
|-------------------|---------------------------|----------------|
| Startseite Meldu  | ingen allgemein einloggen |                |
| Suchkriterien     |                           |                |
| Art der Meldung   | Medicinal Delivery        | Per            |
| Dokumenttyp       |                           | Ers            |
| Dokumentnummer    |                           | Zul            |
| Meldungsstatus    |                           | ▼ Me           |
| Tierart           |                           | Dol Klicken Si |
| suchen            |                           | auf das +      |

## → Verwaltung Meldung Lieferung Produkt

| Meldungen             | angemenn ennöggen |                                                  |   |  |
|-----------------------|-------------------|--------------------------------------------------|---|--|
| Dokumentinformat      | ionen 🛛           | Aktion                                           |   |  |
| Tierarzt              |                   | Dokument-ID<br>Erstellungsdatum des<br>Dokuments | 0 |  |
| Dokumenttyp           |                   | Dokumentstatus                                   |   |  |
| Dokumentdatum         |                   | Abschlussdatum                                   |   |  |
| Dokumentnummer        |                   | Datum der Annullierung<br>des Dokuments          |   |  |
| Externe Referenznumme |                   |                                                  |   |  |
|                       |                   |                                                  |   |  |

#### Oberteil-Bildschirm: Dokument Daten

Tierarzt (Sanitel Benützer Nummer) wird automatisch bei der Anmeldung angezeigt. Das Dokumentnummer einer Verschreibung (mediziniertes Futter) hat ein erforderlichen format (Ersten 5 Ziffern) = [0 oder 1 + Tierärzte Kammer ....]. Das Dokumentnummer eines DAV ist frei.

| fagg <sup>2</sup> Sanitel-Med - QualityAssurance | e              |                        |   |
|--------------------------------------------------|----------------|------------------------|---|
| Startseite Meldungen allgemein einloggen         |                |                        |   |
| Dokumentinformationen                            | Aktion         |                        | > |
| Speichern (wie Aktion) / Annullieren Daten       | Aktion oder Me | ldungsstatus auswählen |   |
|                                                  |                |                        |   |

#### <u>AKTIONEN :</u>

## Tierarzt : 'SPEICHERN' - 'ENTER EINGEBEN' - 'ANNULLIEREN'

**SPEICHERN**: neue Meldung  $\rightarrow$  Daten speichern, aber sie sind jetzt noch nicht verfügbar für den Viehzüchter, der Zustand wird 'Kladde (Draft)' / vorhandene Meldung  $\rightarrow$  Daten speichern ohne Änderung des Zustands der Meldung.

**ENTER EINGEBEN:** Daten verfügbar für dem Viehzüchter (Verwaltung beim Tierarzt bis Annahme des Viehzüchters oder bis zum 15. Tag nach Quartal). Der Zustand wird 'Registriert (Entered)'.

ANNULLIEREN: annullieren der Meldung. Der Status wird 'Annulliert (Canceled)'.

#### Viehzüchter : 'AKZEPTIERT' – 'WEIGERUNG'

Der Viehzüchter kann Daten bearbeiten bevor er sie überprüft. Der Status wird 'Akzeptiert' (Accepted). (Ausnahme: Daten von 'selbst definierten Produkten'). Eine abgelehnte Meldung wird zurückgesandt nach dem Tierarzt.

## Unteren Teil Bildschirm:

## 1. Einzelheiten: Daten zur Sanitäre Einheit und Tierkategorie

| Einzelheiten         | nent Version   | Statushistorie | Kommentare |                   | Suchen Sanitäre Einheit<br>/ Abrufen Daten |
|----------------------|----------------|----------------|------------|-------------------|--------------------------------------------|
| Identifizierung Herd | e, Tierkategoi | rie            |            |                   |                                            |
| Betrieb              |                |                | a          | Kapazität (Zahl c |                                            |
| Sanitäre Einheit     |                |                |            | Zählung der Tie   |                                            |
| Zuständiger          |                |                |            | Datum der Zähle   |                                            |
| Tierart              |                |                | • •        |                   | erforderliche Felder (ev. beim             |
| Tierkategorie        |                |                |            |                   | System automatisch ergänzt)                |

Identifizierung behandelte Tiere - Diagnose

| Anzahl der Tiere           | Stall/Box ID  |             |
|----------------------------|---------------|-------------|
| Durchschnittsgewicht pro   | Tier Batch ID |             |
| Alter der Tiere            |               |             |
| Erste Diagnose             |               |             |
| Diagnose Kommentare        | F             | reie Felder |
| Haltungsbedingungen/Biosi  |               |             |
| Herstellungscharge/ Partie |               |             |
| Schlachtdatum              |               |             |

## 2. Medizin (Verpackung)

|                   |   |   |                                     |   | 1997 - 19 - 19 - 1998 |
|-------------------|---|---|-------------------------------------|---|-----------------------|
| Produktname       |   | Q | Packungsgröße -ID                   |   | Wartezeit             |
| Zulassungsinhaber | ( |   | Packungsgröße Menge                 |   | Packungsgröße         |
| Zulassungsnummer  |   |   | und Einheit<br>Pharmazeutische Form | [ | (selbstdefiniert)     |

| Medizinische Inhaltsstoffe | <del>)</del> |       |        |                  |        |
|----------------------------|--------------|-------|--------|------------------|--------|
| Name der Inhaltsstoffe     |              | Q, (¢ | Stärke | 0                |        |
| Name der Inhaltsstoffe     |              | Q, 🗶  | Stärke | 0                |        |
| Name der Inhaltsstoffe     |              | Q, 🗙  | Stärke | 0                |        |
| Name der Inhaltsstoffe     |              | Q, 🗙  | Stärke | 0                |        |
| Selbst definiertes Product |              |       |        | Aussuchen Inhalt | stoffe |

Beim Ankreuzen des '**Selbst definiertes Produkt**' sind [Zulassungsnummer], [Packungsgroβe], [Pharmazeutische Form] und [Inhalststoffe + Stärke] Pflichtfelder.

| <                                                                  | Für mediziniert<br>mediziniertes<br>ppm] <u>oder</u> [kg | tes Futter: [Kg<br>5 Futter & Vor<br>9 Vormischun | rmischung<br>g] eingeben       | $\geq$ |                                                      |                     |
|--------------------------------------------------------------------|----------------------------------------------------------|---------------------------------------------------|--------------------------------|--------|------------------------------------------------------|---------------------|
| Mediziniertes Futter<br>Kg Arzneifuttermittel                      | , v                                                      | ormischung PPM                                    |                                |        | KG Vormischung                                       |                     |
| Anzahl der Packungen vom<br>Tierarzt<br>abgegeben/verschrieben/ver | abreicht                                                 |                                                   |                                |        | Pflichtfeld: Anzah<br>Packungen<br>(Dezimalstellen r | nl der<br>nöglich). |
| Medikament: Gebrauch                                               |                                                          |                                                   |                                |        |                                                      |                     |
| Startdatum der<br>Behandlung<br>Kaskade<br>Einfuhr                 |                                                          |                                                   | Behandlungsdauer (1<br>Freie F | Felder | 5                                                    |                     |
| Vom Tierarzt verabreichte<br>Menge                                 |                                                          |                                                   |                                |        |                                                      |                     |

#### 3. Erstellung einer neuen Version

Ablehnungen (des Viehzüchters) oder änderungen (vom Tierarzt oder Viehzüchter) einer Meldung werden durch verschiedene Versionen beibehalten. Diese werden in der Registerkarte "Version" angezeigt.

| Mel | Aeldung Produkte verschrieben/abgegeben/verabreicht<br>Einzelheiten Medikami Version Stashistorie Kommentare |                        |             |                     |                                 |                    |       |                          |                    |                   |                     |                           |
|-----|----------------------------------------------------------------------------------------------------|------------------------|-------------|---------------------|---------------------------------|--------------------|-------|--------------------------|--------------------|-------------------|---------------------|---------------------------|
|     | Version                                                                                                    | Versionsdatum          | Status      | Sanitäre Einheit    | Tierkategorie                   | Name<br>Medikament | Menge | Kg<br>Arzneifuttermittel | Vormischung<br>PPM | KG<br>Vormischung | Aktualisiert<br>von | Aktualisiert Datum & Zeit |
| ~   | 1                                                                                                    | 01.04.2016<br>10:46:21 | Registriert | BE65034873-<br>0101 | Kalb (weniger als 8 Monate alt) | Genta-Kel          | 1     |                          |                    |                   | faggwynt            | 01.04.2016 10:46:21       |

#### 4. Statushistorie der Meldung.

Hier kann man die verschiedene Phasen der Meldung konsultieren.

| Einzelheiten Medikament | Version Statushistorie Kommentare |                           |                  |
|-------------------------|-----------------------------------|---------------------------|------------------|
| Statuskommentar         |                                   |                           |                  |
| Status                  | Aktualisiert von                  | Aktualisiert Datum & Zeit | Kommentare       |
| Akzeptiert              | faggwynt                          | 24.03.2016 16:06:00       | SYS:Mass Updated |
| Registriert             | faggwynt                          | 17.03.2016 13:19:27       |                  |

#### 5. Kommentare

01.04.2016 10:11:55

Hier kann man zusätzliche Informationen oder Kommentare vom Betreiber geben werden.

faggwynt

Prävention-Maßnahme

## 4. Suche eines Dokuments oder einer Meldung

|               |                       |                                                                 |                                                                                  |                           |                    |                     | Charge Ball & Landard Beel | nasimi, i      |
|---------------|-----------------------|-----------------------------------------------------------------|----------------------------------------------------------------------------------|---------------------------|--------------------|---------------------|----------------------------|----------------|
| $(\leftarrow$ |                       | https://qas.sanitel.b                                           | e/web/QAS_SanitelMe                                                              | d_Web/Medi 🔎 🗸            | €¢× (⊜             | FAGG-AFMPS          | 🤗 Page aperçu rapport      | C Such         |
| *             | <mark>0</mark> Wyntii | n Gudrun - Outlook                                              | 👭 e-Premier 🦉 FA                                                                 | GG Intranet 🕥 Lo <u>c</u> | g in - Sanitel MED | 🕙 QAS - Loginpagina | a 🍯 Pronet 🚺 httpsdetae    | :h.intranext.: |
| fa            | <u>gg</u> 2           | Sanit                                                           | el-Med - Quali                                                                   | tyAssurance               | 2                  |                     |                            |                |
| Sta           | irtseite              | Meldungen allger                                                | nein einloggen                                                                   |                           |                    |                     |                            |                |
| Su            | uchkrite<br>t der Mek | Suchen Meldung Lie<br>Verwaltung Meldung<br>Massenaktualisierun | ferung Produkt<br>Lieferung Produkt<br>ng der Meldungen Liefe<br>eurchar Denvery | rung Produkt              | Periòde von/bis    |                     |                            | Tierarz        |
|               |                       |                                                                 |                                                                                  | 6                         | 12                 |                     |                            |                |

|      |                         |             |                    | Suchkriterien                         |               |             |
|------|-------------------------|-------------|--------------------|---------------------------------------|---------------|-------------|
| Suc  | hkriterien              |             |                    |                                       |               |             |
| Art  | der Meldung<br>umenttyp |             | Medicinal Delivery | Periode von/bis     Erstellt von/bis  |               |             |
| Melo | lungsstatus             |             | Registriert        | bis<br>MeldungsID<br>Dokument-ID      | 0             | )           |
| Suc  | chen<br>chresultate     | > 170 an    | gezeigte Reihen    |                                       |               |             |
|      | MeldungsiD              | Status      | Sequenznummer      | Dokumenttyp                           | Dokumentnumme | r Dokument- |
| ~    | 136430757296            | Registriert | 1                  | Dokument der Abgabe und Verschreibung | fagg_004      | 361         |
| V    | 136430757324            | Registriert | 1                  | Dokument der Abgabe und Verschreibung | fagg_008      | 368         |
| V    | 136430757342            | Registriert | 2                  | Dokument der Abgabe und Verschreibung | fagg_010      | 383         |
| V    | 136430757344            | Registriert | 1                  | Dokument der Abgabe und Verschreibung | fagg_012      | 384         |

Dokument der Abgabe und Verschreibung

Dokument der Abgabe und Verschreibung

Dokument der Abgabe und Verschreibung

fagg\_012

fagg\_110

fagg\_012

385

386

385

Klicken auf das  $\sqrt{Symbol vor der MeldungsId}$  zeigt die Datenseite der Meldung.

Klicken Sie die Überschrift einer Spalte an zu sortieren.

136430757345 Registriert 1

136430757346 Registriert 1

136430757347 Registriert 2

1

1

1

## 5. Schirm « Massenaktualisierung der Meldungen Ablieferung Produkt »

Der Viehzüchter kann den « Massenaktualisierung » Bildschirm verwenden, um Meldungen (nur mit Status «Registriert») schneller und einfacher zu überprüfen.

| Suchkriterien   |                    |             |
|-----------------|--------------------|-------------|
| Art der Meldung | Medicinal Delivery | Periode vo  |
| Dokumenttyp     |                    | Erstellt vo |
| Dokumentnummer  |                    | Zuletzt akt |
| Meldungsstatus  | Registriert        | Meldungsl   |
| Tierart         |                    | Dokument    |
| suchen          |                    |             |

Medicinal Delivery Notification Overview --> 170 angezeigte Reihen

| Akti | on            | Akzeptie                                    | rt             |              | Akzep          | Akzeptieren / Weiger |                      |                   |
|------|---------------|---------------------------------------------|----------------|--------------|----------------|----------------------|----------------------|-------------------|
|      | Dokumentdatum | Dokumenttyp                                 | Dokumentnummer | MeldungsID   | Meldungsstatus | Sanitäre<br>Einheit  | Notification<br>Date | Tierkat           |
|      | 16.03.2016    | Dokument der<br>Abgabe und<br>Verschreibung | fagg_004       | 136430757296 | Registriert    | BE30331638<br>-0201  | 16.03.2016           | Mastsc            |
|      | 17.03.2016    | Dokument der<br>Abgabe und<br>Verschreibung | fagg_008       | 136430757324 | Registriert    | BE20005848<br>-0101  | 17.03.2016           | Ausgev<br>Fleisch |
|      | 08.03.2016    | Dokument der<br>Abgabe und<br>Verschreibung | fagg_010       | 136430757342 | Registriert    | BE30271368<br>-0201  | 08.03.2016           | Abgese<br>Ferkel  |
|      | 13.03.2016    | Dokument der<br>Abgabe und<br>Verschreibung | fagg_012       | 136430757344 | Registriert    | BE30102752<br>-0101  | 13.03.2016           | Ausgev<br>Fleisch |
|      | 11.03.2016    | Dokument der<br>Abgabe und<br>Verschreibung | fagg_012       | 136430757345 | Registriert    | BE20005872<br>-0101  | 11.03.2016           | Ausgev<br>Fleisch |
|      | 14.03.2016    | Dokument der<br>Abgabe und<br>Verschreibung | fagg_110       | 136430757346 | Registriert    | BE30162372<br>-0101  | 14.03.2016           | Ausgev<br>Fleisch |
|      | 11.03.2016    | Dokument der<br>Abgabe und                  | fagg_012       | 136430757347 | Registriert    | BE20005872<br>-0101  | 11.03.2016           | Ausgev<br>Fleisch |

fagg

## 6. Berichte generieren

#### Diese befinden sich im SANITEL-Menü unter "Zusatz" und "Berichte":

URL : <u>https://prd.sanitel.be/int/PRD\_SanitelMed\_ExtInterfacingSvcs\_v2/SanitelMedServices.asmx</u> Tauschen Sie 'Sanitel-Med' ins Berichtkategorie.

| Üb    | ersic   | ht B   | erichte                                    |                                                                                                    |
|-------|---------|--------|--------------------------------------------|----------------------------------------------------------------------------------------------------|
| Bei   | richt   | Kate   | egorien                                    |                                                                                                    |
| Sar   | nitel-M | led    |                                            |                                                                                                    |
| Au    | swah    | ılkrit | erien                                      |                                                                                                    |
|       |         |        |                                            |                                                                                                    |
| _     |         |        |                                            |                                                                                                    |
| Verf  | ügba    |        | 22-22 C                                    |                                                                                                    |
|       |         | ге ве  | richte                                     |                                                                                                    |
|       |         | ге ве  | richte<br>ID                               | Beschreibung Bericht                                                                                                    |
| ~     | 0       | ве     | richte<br>ID<br>RPT960                     | Beschreibung Bericht<br>Chronological overview per Veterinary - Sanitary Unit Based                                                                                  |
| > >   | 00      |        | richte<br>ID<br>RPT960<br>RPT961           | Beschreibung Bericht<br>Chronological overview per Veterinary - Sanitary Unit Based<br>General overview Veterinary - Product Based                                   |
| > > > | 000     |        | richte<br>ID<br>RPT960<br>RPT961<br>RPT962 | Beschreibung Bericht<br>Chronological overview per Veterinary - Sanitary Unit Based<br>General overview Veterinary - Product Based<br>Individual overview per Farmer |

Für den Tierarzt gibt es 2 Bewertungen:

**<u>Rpt960</u>**: zeitliche Abfolge der Ereignisse pro Viehzüchter (Sanitäre Einheit) mit den Verpackungszahlen geliefert.

**<u>Rpt961</u>**: Produktübersicht, die angibt an welcher Landwirt (Sanitäre Einheiten) sie verwendet wurden.

Der Stellvertretender Betriebstierarzt (nicht Ersatz) erhalt eine Gesamtübersicht aller Abgaben, Verschreibungen und Verwaltungen, einschließlich Interventionen der Kollegen Tierärzte.

Der **Viehzüchter** kann mit <u>**Rpt 962**</u> alle Verwaltungen, Verschreibungen oder Angaben zeitlich pro Tierarzt, Sanitäre Einheit (Tierart) und Tierkategorie nachschlagen.

Selektionen können für die meisten Parameter angewendet werden. Es muss immer ein Zeitraum ausgefüllt werden.

Z.B.: Auswahl für Bericht 960:

| Auswahlkriterien    |                  |                                 |
|---------------------|------------------|---------------------------------|
| Poputzorpummor      | BE00004047       | V 📁 🔎                           |
| Benutzernummer      | POLLENTIER WILLY |                                 |
| Herdennummer        |                  | ✓ 😂 🔎                           |
| Datum von           | 01.01.2016       |                                 |
| Datum bis           | 30.04.2016       |                                 |
| Tierkategorie       |                  | •                               |
| Medicinal Product   |                  | ✓ ∅                             |
| Meldung Statut      |                  |                                 |
| Reihenfolge         |                  | <b>•</b>                        |
| /erfügbare Berichte |                  |                                 |
| ID                  |                  | Beschreibung Bericht            |
| 🗸 📁 🍓 RPT960        |                  | Chronological overview per Vete |

| 1                                                          | of 4                |                |                       | 100%              | •                      |                      | Find   Ne                                                                              | ext                         | - ,                   | ٢                | -                                      |                       |                |
|------------------------------------------------------------|---------------------|----------------|-----------------------|-------------------|------------------------|----------------------|----------------------------------------------------------------------------------------|-----------------------------|-----------------------|------------------|----------------------------------------|-----------------------|----------------|
|                                                            |                     |                | Chrone                | ological ov       | erview per             | Veterin              | arian - Sl                                                                             | J Base                      | ed                    |                  |                                        |                       |                |
|                                                            |                     |                |                       |                   | OUDE GENT<br>8820 TORI | TWEG                 |                                                                                        |                             |                       |                  |                                        |                       |                |
|                                                            |                     |                |                       | Me                | dicinal Produc         | :t                   |                                                                                        |                             |                       |                  |                                        |                       |                |
| Verantwo<br>rtlicher                                       | Herde               | Datu<br>m      | Tierkategor<br>ie     | Name              | Packsize ID            | Quantity<br>and Unit | Veterinar<br>ian<br>delivered<br>/<br>prescribe<br>d /<br>administ<br>ered<br>quantity | Kg<br>Medic<br>ated<br>Feed | Pre<br>mix<br>PP<br>M | Kg<br>Pre<br>mix | Do<br>ku<br>me<br>ntn<br>um<br>me<br>r | Meldu<br>ng<br>Statut | Meldur<br>g ID |
| BOLLE<br>WILLY<br>STEENSTR<br>AAT<br>8610<br>KORTEMA<br>RK | BE30131<br>140-0201 | 18/03/<br>2016 | Pigs for<br>Fattening | Orbenin EDC       | 150841-01              | 24                   | 5                                                                                      |                             |                       |                  | fag<br>g_0<br>17                       | Entered               | 13643<br>573   |
|                                                            |                     |                |                       |                   | To                     | tal Quantity         | 5                                                                                      |                             |                       |                  |                                        |                       |                |
|                                                            |                     |                |                       | Me                | dicinal Produc         | :t                   |                                                                                        |                             |                       | 1                |                                        |                       |                |
| Verantwo<br>rtlicher                                       | Herde               | Datu<br>m      | Tierkategor<br>ie     | Name              | Packsize ID            | Quantity<br>and Unit | Veterinar<br>ian<br>delivered<br>/<br>prescribe<br>d /<br>administ<br>ered<br>quantity | Kg<br>Medic<br>ated<br>Feed | Pre<br>mix<br>PP<br>M | Kg<br>Pre<br>mix | Do<br>ku<br>me<br>ntn<br>um<br>me<br>r | Meldu<br>ng<br>Statut | Meldur<br>g ID |
| COLPAERT<br>HANS<br>TER<br>BIESTSTR<br>AAT<br>8421 DE      | BE30420<br>002-0101 | 17/03/<br>2016 | Bovine adult<br>BEEF  | Amoxiclav-<br>VMD | 343147-02              | 100                  | 1                                                                                      |                             | 2                     |                  | fag<br>g_0<br>09                       | Accept<br>ed          | 13643<br>573   |

## 7. Datensatz

|                                       | Hinweise                                                                       |
|---------------------------------------|--------------------------------------------------------------------------------|
| Dokumenttyp                           | DAV - Verschreibung - mediziniertes Futter                                     |
| Dokumentnummer                        | Eindeutige Nummerierung pro Tierarzt                                           |
|                                       | VS, mediziniertes Futter: Pflichtformat: 0/1XXXX                               |
|                                       | DAV (Register Tierarzt): kein Format                                           |
| Dokumentdatum                         | Datum Verschreibung, DAV oder Datum Eingabe in Register Tierarzt               |
| Betriebsnummer                        | BE + 8 Ziffern (~ Sanitel) = Identifikation Betrieb                            |
|                                       | Bei Eingabe des Betriebsnummer und Tierart wählt das System automatisch das    |
|                                       | Herdenummer.                                                                   |
| Nummer Sanitäre Einheit               | BE + 8 + 4 Ziffern (~Sanitel) = Identifikation Sanitäre Einheit (Herde)        |
| Tierart                               | Schwein – Geflügel – Mastkalb                                                  |
|                                       | (Rind: Anmeldung derzeitig keine Verpflichtung)                                |
| Tierkategorie                         | Geflügel: leghe- oder masthuhn                                                 |
|                                       | Mastkalb: 1 Kategori                                                           |
|                                       | Schwein: Zuchtschweine; Zeige; Jungsau; abgesetzte und nicht abgesetzte Ferkel |
|                                       | Rind: Ausgewachsene Rind (Milch oder Fleisch); Kalb (bis 8 M); Jungvieh        |
|                                       | (zwischen 8 und 24 Monate).                                                    |
| Tiermedizin (famgp-Liste)             | ~ cti-ext kode (=Packungsgroβe ID)                                             |
| Selbst definiertes Produkt            | Produktname ; Zulassungsnummer; Pharmazeutische Form ; Packungsgroße           |
|                                       | (Anzahl – Einheit) ; Inhaltsstoffe + Stärke (Konzentration).                   |
|                                       | Freie Felder : Anmeldunghouder – Wartezeit                                     |
| Hoeveelheid verschaft, voorgeschreven | Anzal der Packungen (Dezimalbruch möglich).                                    |
| of door der Tierarzt toegediend       | Für mediziniertes Futter, auch:                                                |
|                                       | <ul> <li>[kg mediziniertes Futter + ppm Vormischung]</li> </ul>                |
|                                       | oder                                                                           |
|                                       | - [kg Vormischung]                                                             |

Es gibt freie Felder für Detaillierung der Behandlungen: Stall – oder Tiernummer; Startdatum Behandlung; Anzahl, Alter oder Gewicht Tiere; Schlachtdatum; Diagnose; Haltungsbedienungen; ...

Auch sind Info-Felder auf die registrierte Zahl der Tiere einer Tierkategorie (SANITEL) oder Zahl der Tiere nach dem Besuch der Betriebstierarzt (Schweinherde) gekennzeichnet.

### Produktauswahl:

- Der Tierarzt wählt einen Produkt aus die famgp-Liste mit kommerzialisierte Antibiotica ev. mit Angabe der Favoriten.
- Geht es um eine Tiermedizin die in Belgien keine Zulassung hat bekommen (Einfuhr) oder eine menschliche Medizin oder eine Magistrale Zubereitung (='selbst definiertes Produkt', 'self defined products', SDP), dann müssen zusätzliche Daten registriert werden um Analyse zu ermöglichen.

Im Fall der SDP wird empfohlen das Service-desk vor der Registrierung zu kontaktieren zur Eintragungsharmonisierung. Das sollte die nachfolgenden Datenanalyse vereinfachen.

- Beim "Off-Label" Verwenden von lizenzierten Tierarzneimitteln in Belgien verwendet der Tierarzt immer die famhp-Liste, was auch die Anzeige oder der Tierart/Kategorie der Lieferung ist.

#### Anmeldung und Validierung der Daten:

- Der Tierarzt kann jeden Tag registrieren, aber die Daten jedes Quartals erwartet man spätestens den 15. Tag der Monate April, Juli, Oktober oder Januar. Nach Anmeldung kann der Tierarzt Meldungen bearbeiten oder annullieren bis Validierung durch den verantwortlichen oder bis zum 15. Tag der genannten Monate. Bis zu 6 Monate nach dem Dokumentdatum kann der Tierarzt noch Meldungen hinzufügen. Dann wird das Dokument abgeschlossen und kann nur die Service-desk Meldungen hinzufügen oder annullieren.

- Der Viehzüchter überprüft die Daten des letzten Quartals spätestens bis Ende des Monats nach. Wenn die Daten korrekt sind, sollte der Viehzüchter nicht selbst validieren. Dann wird das System alle Meldungen automatisch validieren am Ende der Monate April, Juli, Oktober und Januar. Weigert der Viehzüchter eine Meldung, dann muss der Tierarzt die Meldung korrigieren oder annullieren. Sanitel-Med lass den Viehzüchter zu Daten zu verwalten bei der Annahme. Wenn die Meldung validiert ist (Status 'Akzeptiert') kann der Viehzüchter die Daten nicht mehr bearbeiten. Dazu muss man dann die Service-desk kontaktieren.
- Der Tierarzt erhaltet automatisch eine e-Mail-Nachricht, wenn die Viehzüchter Daten weigert oder bearbeitet. Sanitel-Med speichert welcher Benutzer (Tierarzt, Viehzüchter, Servicedesk) Daten bearbeitet hat.
- Schließen eines Dokuments erfolgt 6 Monate nach der Dokumentdatum oder Register Tierarzt).

Auch wenn ein Dritte Informationen registriert, bleiben Tierarzt und Viehzüchter unvermindert verantwortlich für die Vollständigkeit und Richtigkeit der registrierten Daten.

### 8. Dateneingabe mit XML-Dateien

"Dritte" können selbst eine Anwendung entwickeln oder ihre bestehende Anwendung anpassen um die erforderlichen Daten zu registrieren .

Diese Daten senden Sie nach der SanitelMed-Datenbank in Form von XML-Dateien. Jede XML-Datei enthält ein neues Dokument mit einer oder mehreren neuen Meldungen oder ein vorhandenes Dokument mit den Änderungen für eine oder mehreren Meldungen.

Bei jeder Erstellung oder Änderung einer Anmeldung wird der 'Benutzer' und das Datum der Erstellung/Änderung zum Sanitel-Med aufbewahrt. Der 'Benutzer' ist die Identifizierung des Benutzers, die online oder per XML die Daten eingegeben hat. Am besten konsultiert man das die Statushistorie.

| Meldung Pro   | odukte verschrieber | /abgegeben/verabreic  | ht             |                             |
|---------------|---------------------|-----------------------|----------------|-----------------------------|
| Einzelheiten  | Medikament Version  | a Statushistorie Komm | nentare        |                             |
| Statuskomment | ar                  |                       |                |                             |
|               |                     |                       |                |                             |
| Status        | Aktualisiert von    | Aktualisiert          | t Datum & Zeit | Kommentare                  |
| Registriert   | N1478               | 07.04.2016            | 08:48:43       |                             |
| Geweigert     | faggwynt            | 07.04.2016            | 08:47:05       |                             |
| Registriert   | N1478               | 06.04.2016            | 15:42:39       |                             |
| Geweigert     | faggwynt            | 06.04.2016            | 15:27:29       | to test the XML to enter th |
| Registriert   | N1478               | 04.04.2016            | 11:04:06       |                             |

## 9. Was macht die Service-desk für Sie?

- Annullierung eines Dokuments im Fall die Dokumentdaten falsch sind (Nummer, Typ oder Datum) oder ein falsches Sanitäre Einheitnummer registriert ist.
- Annullierung der Akzeptierten Daten.
- Meldungen hinzufügen oder annullieren nach Abschluss Dokuments (= 6 Monate nach Datum von DAV, Verschreibung oder Register Tierarzt).
- Drücken der Anmeldung, wenn der Viehzüchter keine (vorübergehende) Zugang zu Sanitel-Med hat um die Überprüfung der Daten zu ermöglichen.